## 児童生徒個人用パソコン

# クラスルームへの入り方 R4.7

### クラスルームへの入り方

○おこさんへ

・ひとによって がめんが ちがうよ。おてほんにしてみてね。

・いろいろな やりかたが あるよ。さんこうにしてみてね。

○保護者の皆さまへ

・各利用者によって画面は違いますが、参考にしてみてください。

・この他にも様々な入り方がありますので、一例としてご紹介します。

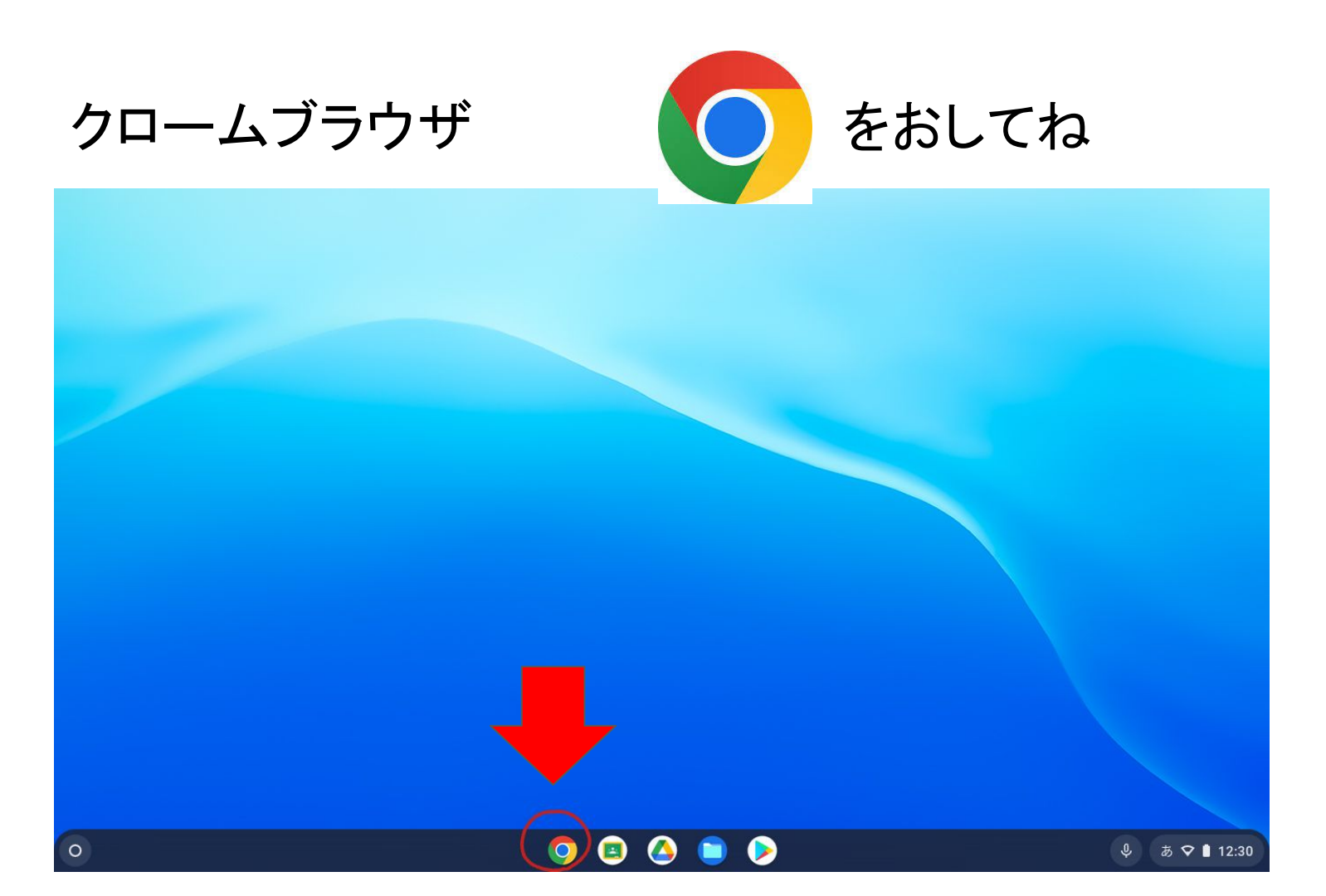

#### 右上のてん9このマーク を おしてね

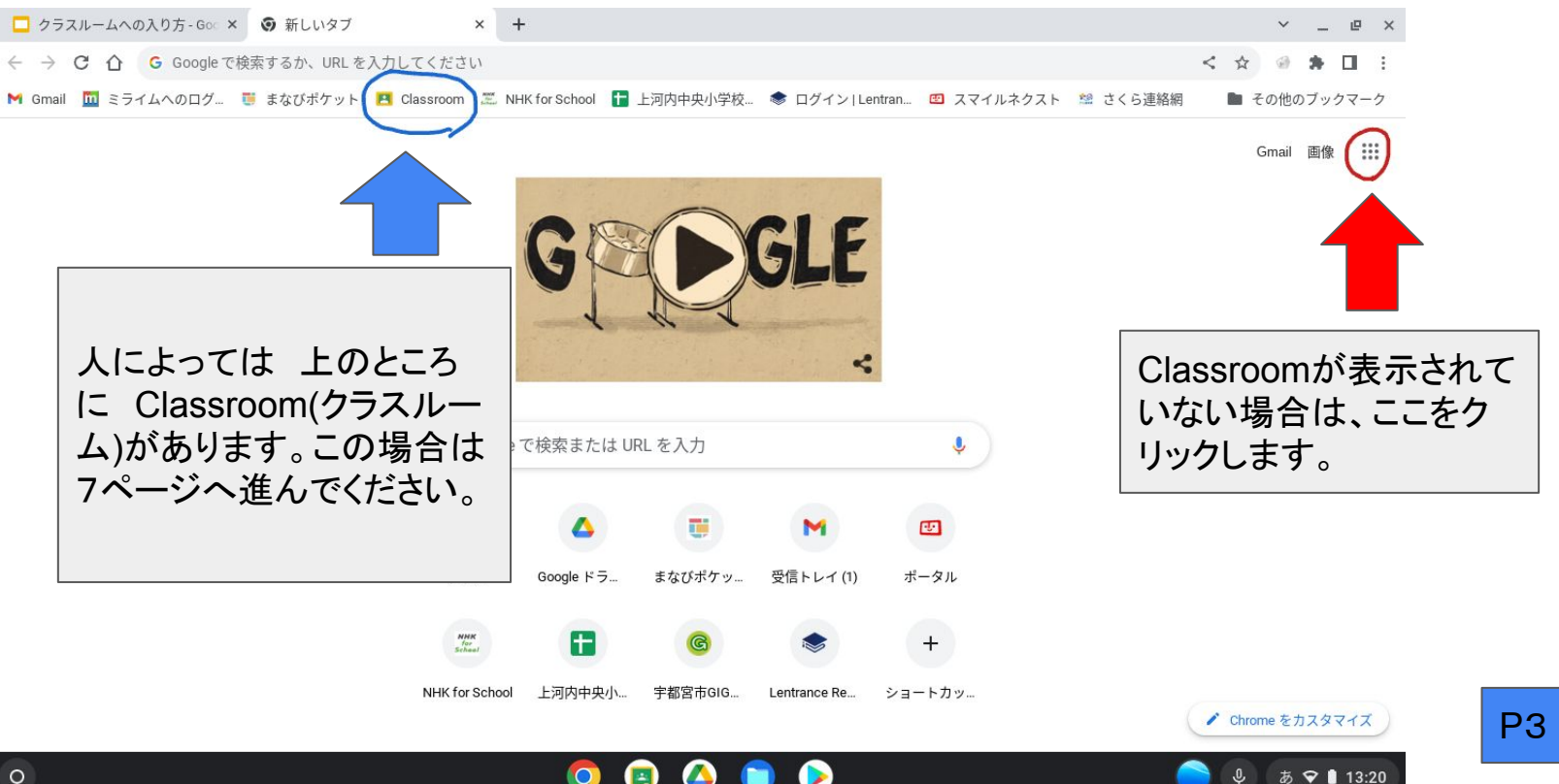

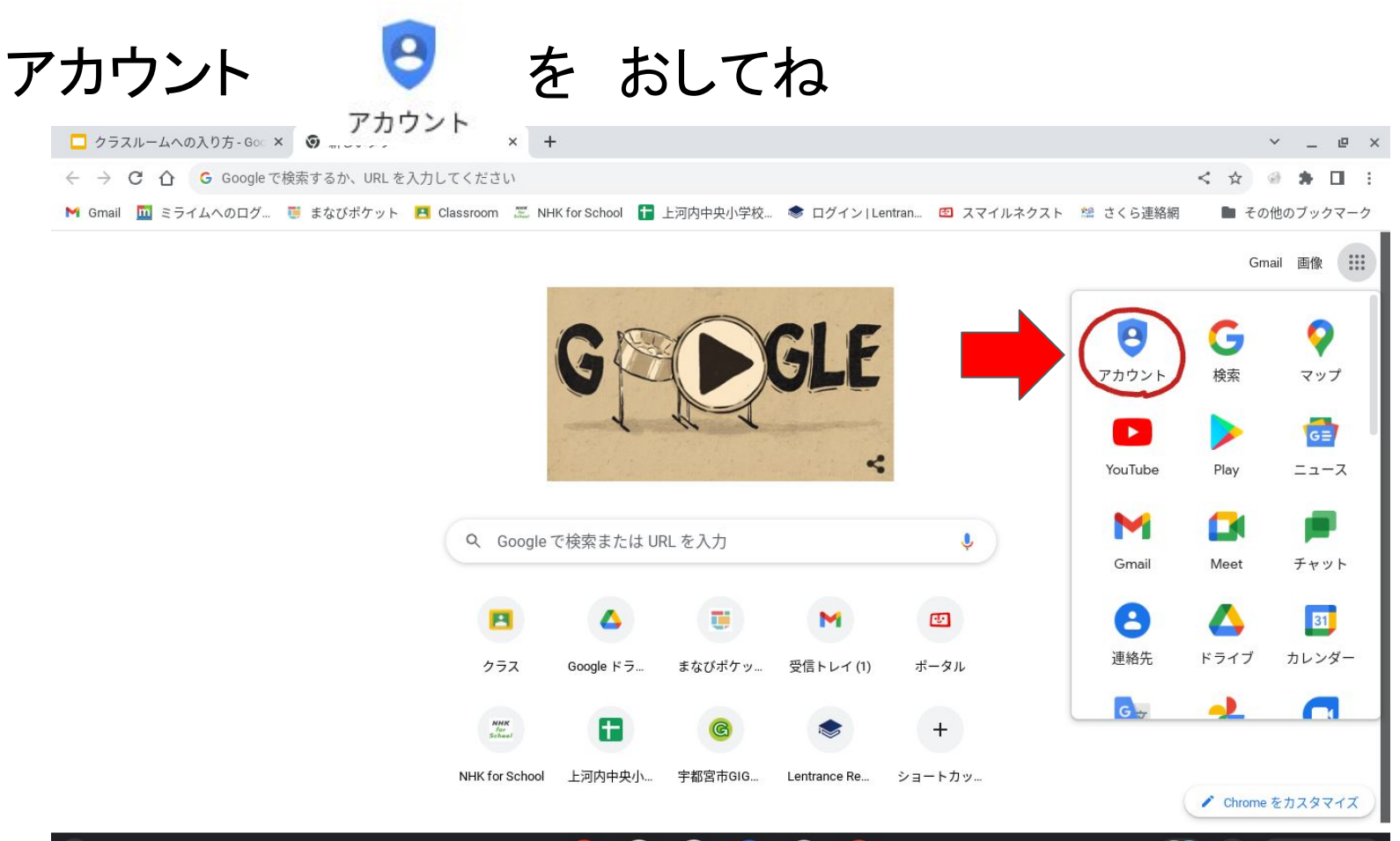

あ 🗢 🗎 13:33

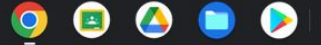

■■ を おしてね 右上のてん9このマーク

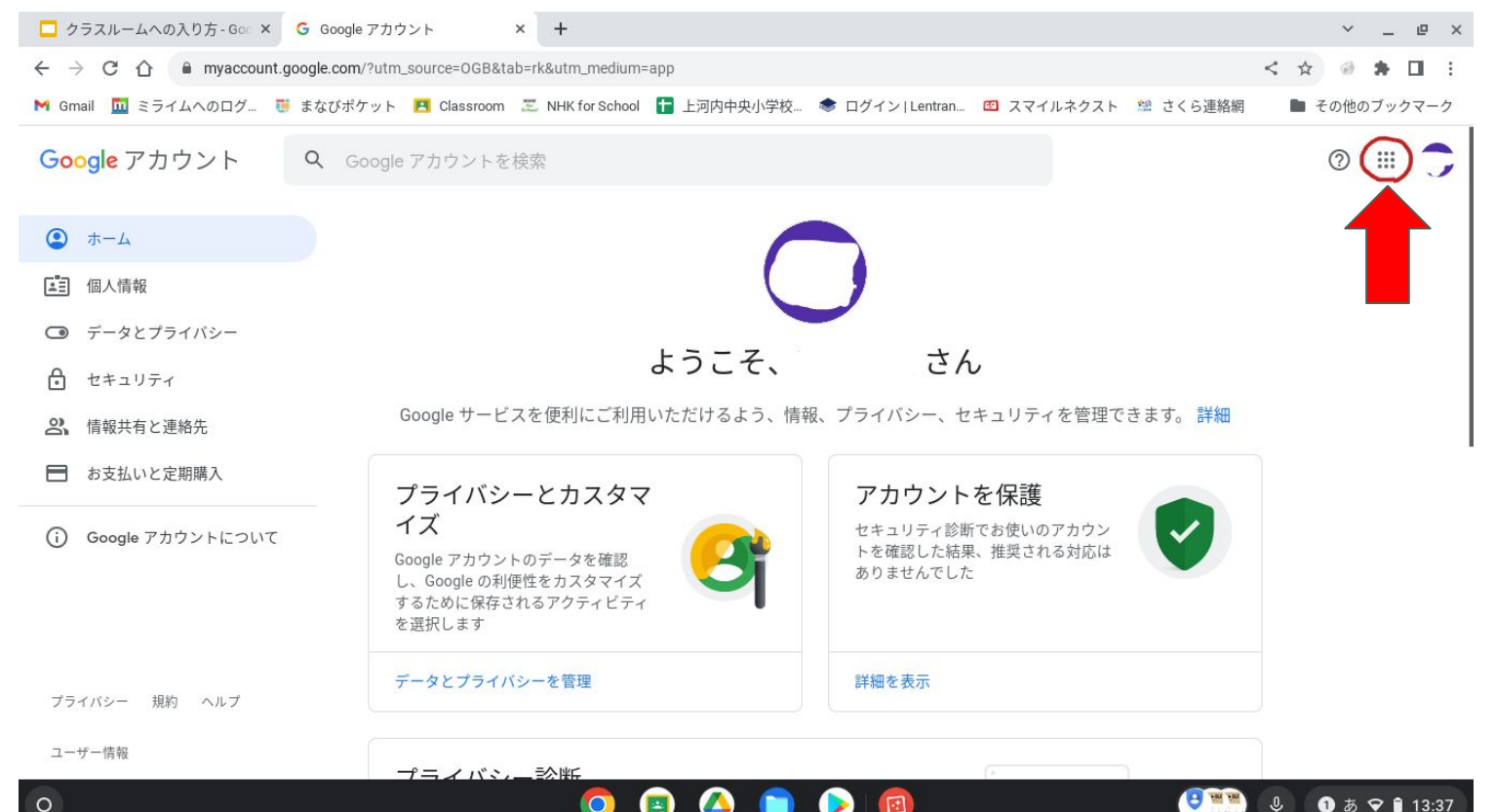

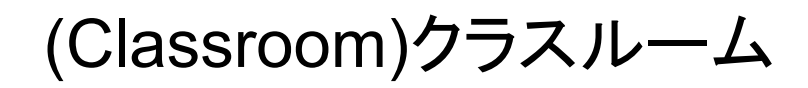

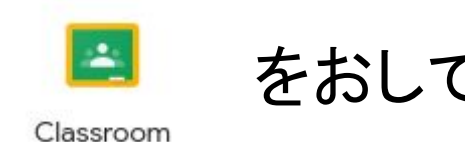

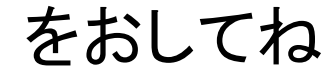

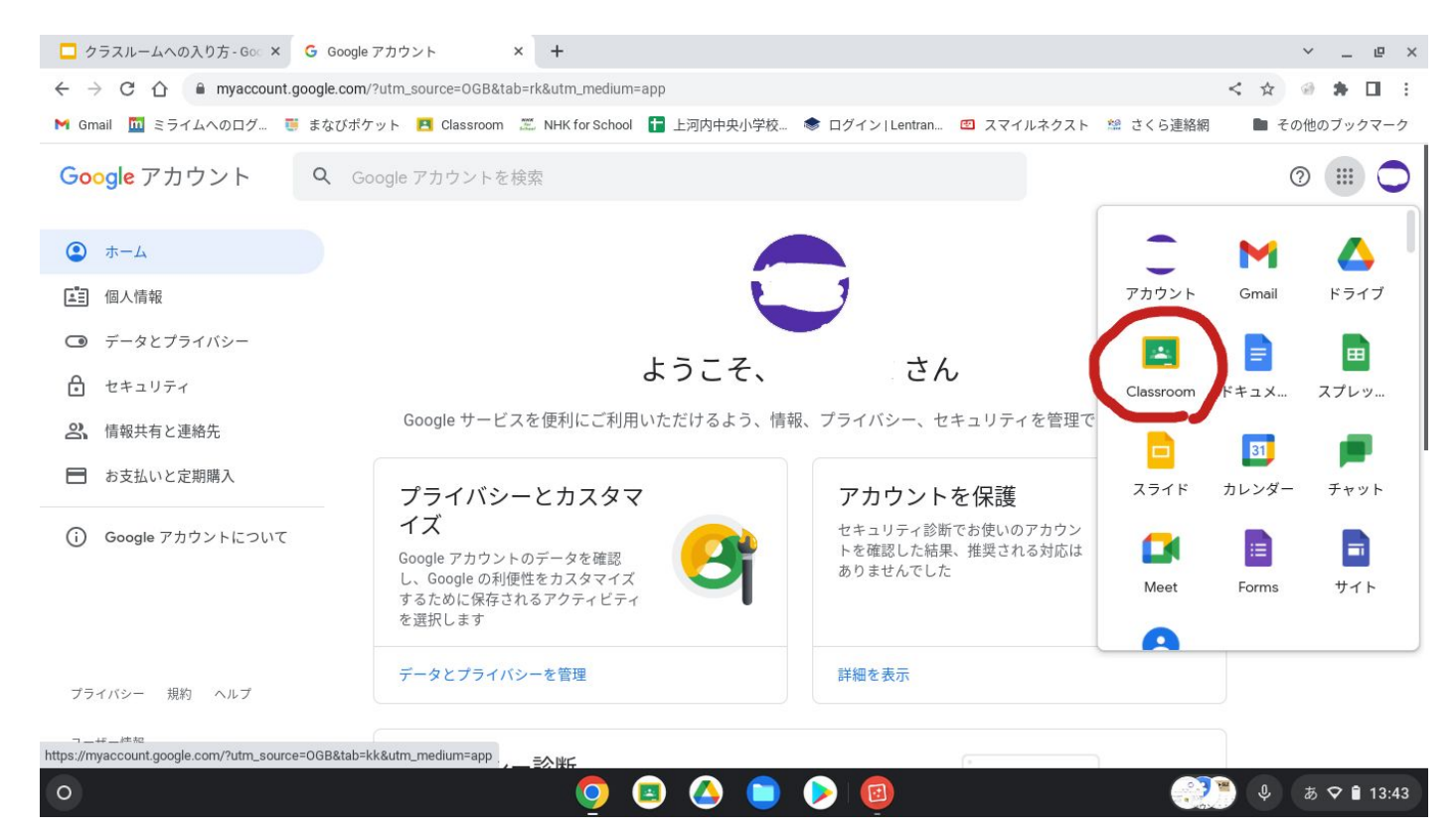

## じぶんのクラスを えらんで おしてね

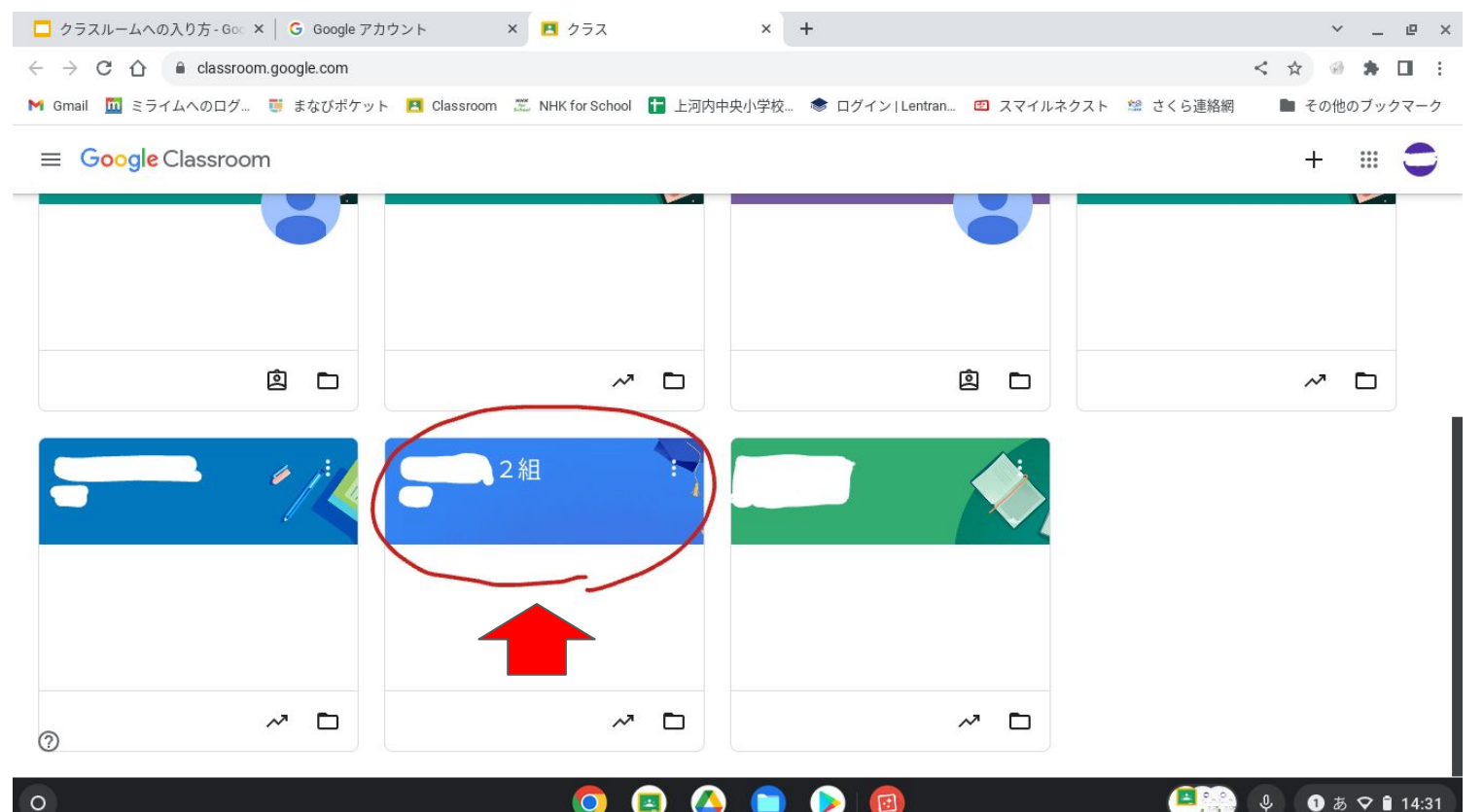

**P7** 

## しゅくだいにとりくむためには、上の 授業(じゅぎょう)をおして ね

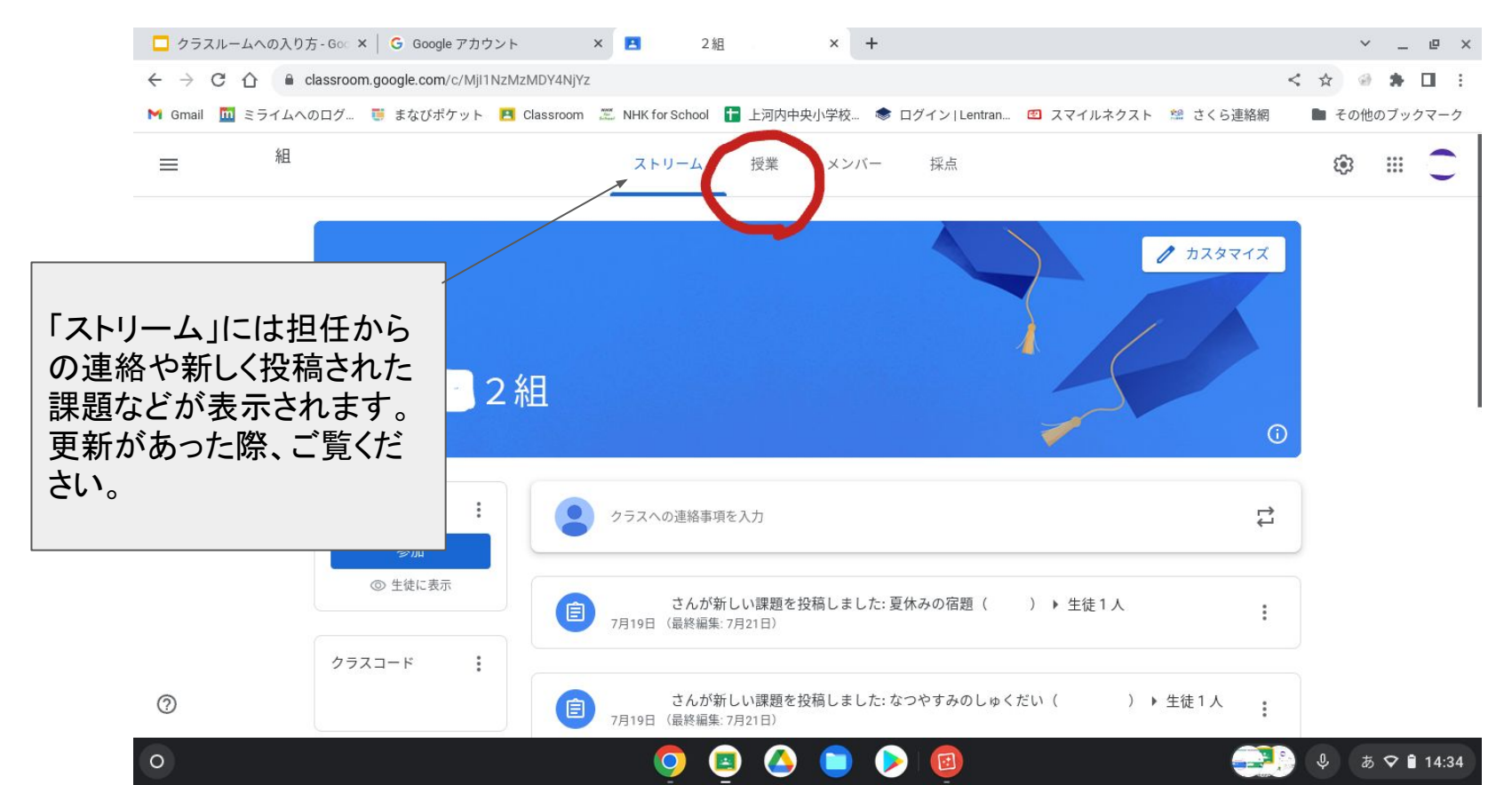

**P8** 

そこから しゅくだい に とりくみましょう

○おこさんへ

・ここからは クラスによって ちがうよ。

せんせいにいわれたことをおもいだして、がくしゅうにとりくみましょう。

○保護者の皆様へ

・ここからは各学級によって内容が異なります。「スマイルネクストドリル」を行うのであれば、「スマイルネクストドリル」の項目を選ぶなどして学習に取り組ませてください。

・「スマイルネクスト」を「お気に入り」に入れていると上のバーに出てきます。そこを選んで学習に取り組ませても大丈夫です。